## EAsset 使用教程

一、 下载钱包 APP

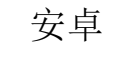

IOS

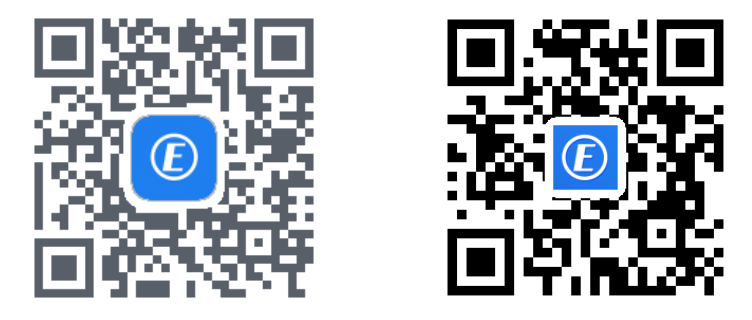

二、 打开钱包 APP,点击创建新用户。

| E         |   |
|-----------|---|
| & lauxene |   |
| 🔒 янхен   | Ø |
| 登录        |   |
| 创建新用户     |   |

三、 按要求填写注册手机号、密码、手机验证码后点击注册完成, 登陆钱包。

| 9               | E     |           |
|-----------------|-------|-----------|
| 2 111           |       |           |
| <b>a</b>        |       | ø         |
| <b>(</b> ) (10) |       | ø         |
| •               |       | 212101249 |
| O GEAcout       | 医弗纳尔) |           |
|                 | 注册    |           |

四、 登陆钱包后进入个人中心界面。

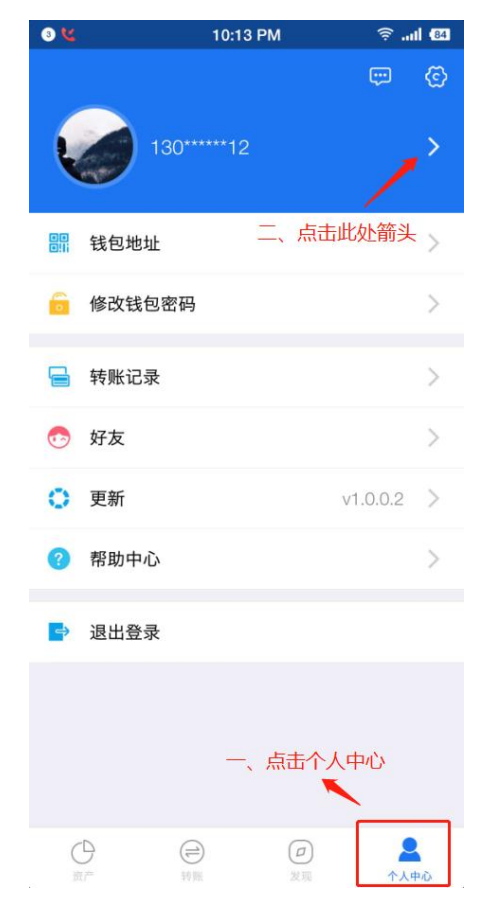

| ÷     | 我的账户          |
|-------|---------------|
| 头像    |               |
| 昵称    | 未设置 >         |
| 用户名   | 13062573312   |
| 我的二维码 | 3:8 >         |
| 实名认证  | 未认证 >         |
| 国家/地区 | 中国            |
| 手机号   | 13062573312 > |

六、填写身份信息并上传身份证正反面照片,最后点击提交,等待审 核!

七、实名认证后,登录 APP 后可以在首页查看钱包中的数字资产。

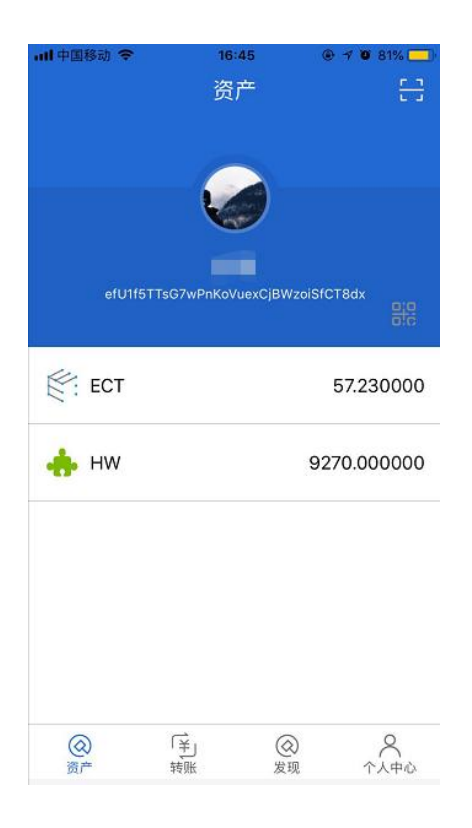

八、点击首页二维码标志,可以查看自己的钱包地址及地址二维码, 将二维码出示给其他人,他人扫码后即可以进行转账。

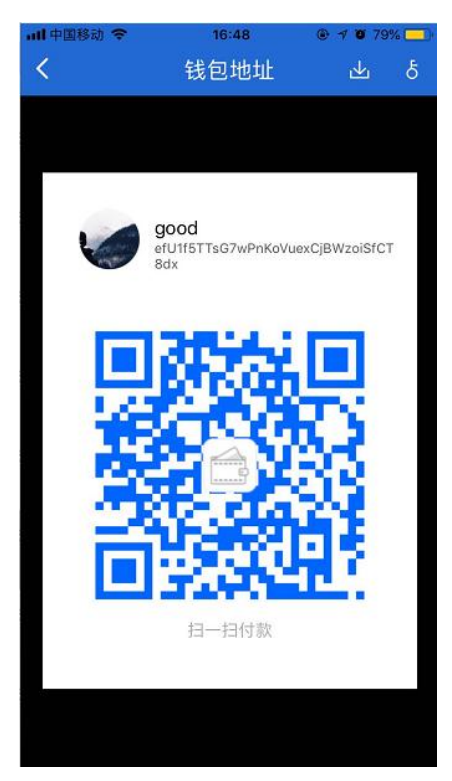

九、到转账页面,输入接收方的地址或者扫描接收方的二维码地址,输入转账数量即可以进行转账。

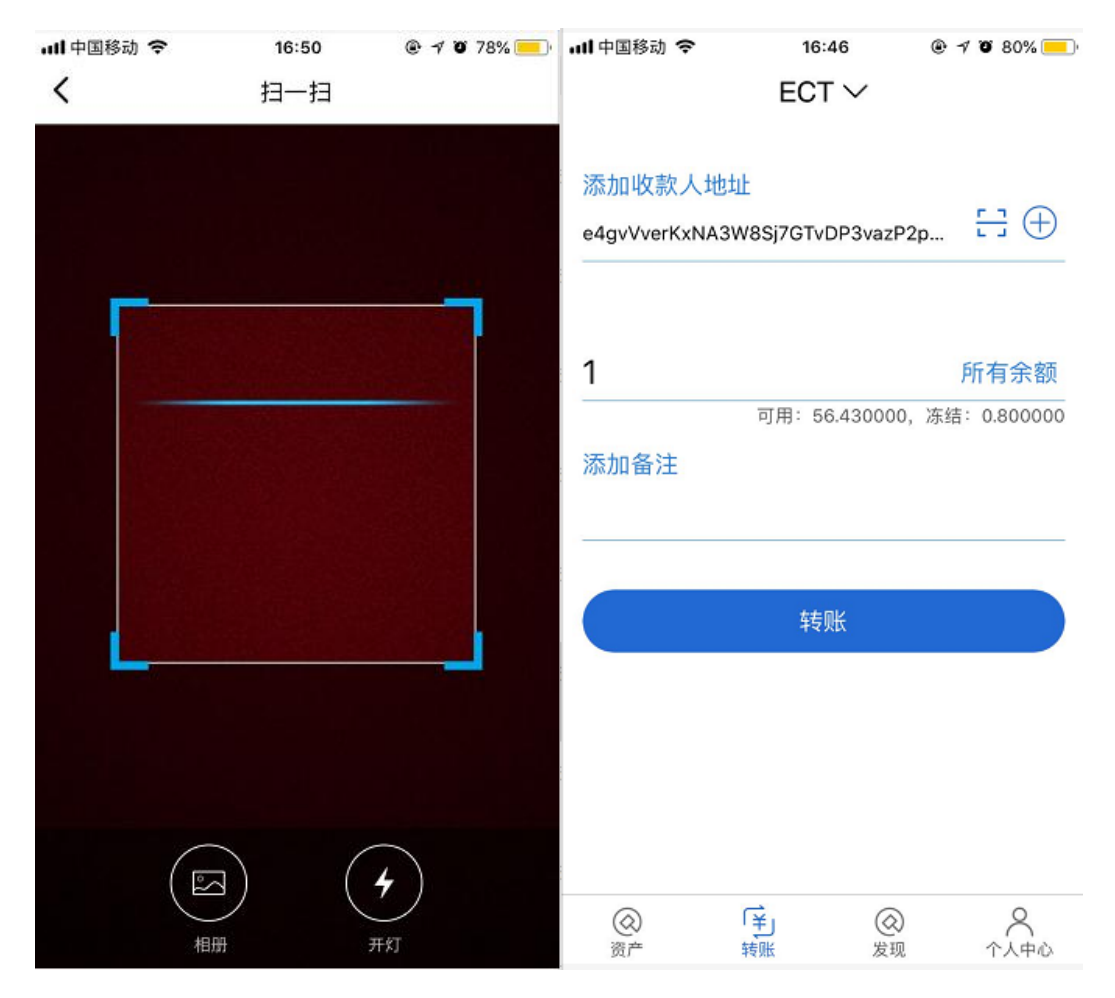

十、转账成功后,会查看到转账记录

| ull 中国移动 🗢                           | 16:47                  | @ 1 O 8    | 30% 💻  |
|--------------------------------------|------------------------|------------|--------|
| <                                    | 交易详情                   |            |        |
| 发款方<br>efU1f5TTsG7wPnKoV             | /uexCjBWzoiSfCT8       | dx         |        |
| 收款方<br>e4gvVverKxNA3W8S              | ij7GTvDP3vazP2pk       | QFw        |        |
| 金额<br>0.1 ECT                        |                        |            |        |
| 手续费<br>0.01 ECT                      |                        |            |        |
| 交易时间<br>2018/08/27 16:47:            | 10                     |            |        |
| 交易hash                               |                        |            |        |
| 582106F8BC9E5007<br>BA5B568F68C802F3 | 5C2A6A6D03F32A<br>3D8C | D02D959D38 | 33BF38 |
| 区块<br>267855                         |                        |            |        |
| 交易类型<br>转出                           |                        |            |        |
| 状态<br>validated                      |                        |            |        |
| 备注                                   |                        |            |        |